### Введение в Qt

http://doc.crossplatform.ru/qt/4.7.x/html-qt/index.html

### **Установка** http://qt.nokia.com/downloads/

Qt SDK Setup

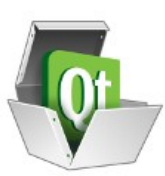

Setup - Qt SDK Welcome to the Qt SDK Setup Wizard.

Next >

Next >

Cancel

Browse...

Cancel

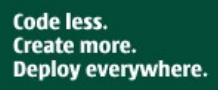

Settings

Qt SDK Setup

< Back

#### Installation Folder

Please specify the folder where Qt SDK will be installed.

/home/newmen/QtSDK

Please select the type of installation:

O Default

Oustom

Remove old Qt Creator settings.

Убираете галочки

- Harmattan
- Symbian
- Mobility
- Simulator
- Device

### Устанавливаете

Qt Designer

## **Qt Creator**

|          | Territor Territor Territor Territor |                                                                                                    |      |   |     | _     |        |
|----------|-------------------------------------|----------------------------------------------------------------------------------------------------|------|---|-----|-------|--------|
|          | Проекты 🗢 🖓 🗢 🗄 🗙                   | <ul> <li>mainwindow.cpp</li> <li><bыберите символ=""></bыберите></li> <li>Строка: 1, Столбец: 1</li> </ul>                                                              | ní × |   |     |       | П      |
| Ot       | clicablecell.cpp                    | 7 #include "cellularloader.h"<br>8 #include "cellularsaver.h"                                                                                                    | ^    |   |     |       | Ш      |
|          | clicablecellsfactory.cpp            | 9 #include "cellularreseter.h"                                                                                                    |      | - | -   |       | H      |
| начало   | clicablecellspainter.cpp            | 10 #include "cellularclearer.h"                                                                                                    |      |   |     | _     | 14     |
| 1        | clicablecomplexcell.cpp             | 11<br>12 - Mainteindau Mainteindau () I                                                                                                    |      |   |     | N     |        |
| ELAKTOD  | clicablerenderarea.cpp              | 12 VialingindowHalingindow.) t                                                                                                    |      | 1 |     |       | Ы      |
| сдактор  | clicablerenderfactory.cpp           | 14 setCentralWidget(widget);                                                                                                    |      |   |     | 1     | П      |
|          | clicablesimplecell.cpp              |                                                                                                    |      |   |     | Th    | ш      |
| Лизайн   | complexcell.cpp                     | int cellular_height = 11;                                                                                                    |      |   |     |       |        |
|          | complexcelliterator.cpp             | factory = new ClicableRenderFactory(16, 12, cellular height):                                                                                                    | =    |   |     |       | П      |
|          | dimerrow.cpp                        | 19 //factory = new TypicalRenderFactory(12, 8, cellular_height);                                                                                                    |      |   |     |       | л      |
| Отладка  | dimersbuilder.cpp                   | <pre>20 _render_area = _factory-&gt;makeRenderArea(this, 20);</pre>                                                                                                    |      |   | - h |       | 11     |
| -        | 🛤 fileerror.cpp                     | 21 int area3d size - render area.sheight().                                                                                                    |      |   |     | T V   | -      |
|          | 🛤 hascellular.cpp                   | render area 3d = factory-makeRenderArea3D(this, area3d size);                                                                                                    |      |   |     |       |        |
| Троекты  | kydrocarbon.cpp                     | 24                                                                                                    |      |   |     |       | M      |
| -        | infocellspainter3d.cpp              | 25 #ifdef CLICABLERENDERFACTORY H                                                                                                    |      |   |     |       |        |
|          | 🧟 inforenderarea3d.cpp              | 20 connect[_render_area, Signal(clettStateChanged)), render_area_sd, Signal(repaint()));<br>27 connect[_render_area_SIGNA(chorusfo()), render_area_sd_SIGN(bowTrfo())); |      |   |     |       |        |
| Анализ   | 🗟 iteratoroutofbounds.cpp           | connect render area, SIGNAL(hideInfo()), render area 3d, SLOT(hideInfo()));                                                                                             |      |   | 1   |       |        |
| 0        | loadfileerror.cpp                   | 29 #endif                                                                                                    |      |   |     |       |        |
| 8        | main.cpp                            |                                                                                                    |      |   |     | 0     |        |
| Справка  | 🛤 mainmenu.cpp 🛛 🗉                  | <pre>slider = new Zslider(this, celular neight - 1);<br/>connect elider SIGNAL(value/baged[int)) this SIGT(moveZ(int)));</pre>                                          |      |   |     | ( . I |        |
|          | 🗟 mainwindow.cpp                    | 33                                                                                                    |      |   |     |       |        |
|          | renderarea.cpp                      | <pre>34 QGridLayout *render_layout = new QGridLayout;</pre>                                                                                                    |      |   |     |       |        |
|          | renderarea3d.cpp                    | <pre>35 render_layout-&gt;addwidget(_render_area, 0, 0);</pre>                                                                                                    |      |   |     |       | -      |
|          | renderareai.cop                     | so render Layout-sadwidget(stlaer, v, 1);<br>render Jayout-sadwidget(render area 3d 0, 2);                                                                              |      | - | щи  |       |        |
|          | renderfactory con                   | render_tayout->adumtugett_tender_atea_3d, 0, 27;                                                                                                    |      |   |     | -     | $\sim$ |
|          | savefileerror con                   | 39 render group->setLayout(render layout);                                                                                                    |      |   |     |       |        |
|          | simplecell con                      | 40                                                                                                    |      |   |     | 1     |        |
|          | typicalcellsfactory cpp             | <pre>41 form dimer button = new Button(tr("Build dimer rows"), this);<br/>connect form dimer button = SIGM(clicked()) = this = SIGM(clicked());</pre>                   |      |   |     |       |        |
|          | typicalcellslactory.cpp             | 43                                                                                                    |      |   |     |       | _      |
|          | arclider.con                        | <pre>44next_button = new Button(tr("Next"), this);</pre>                                                                                                    |      |   |     | -     |        |
|          | N Revisio de Veri                   | <pre>45 Connect(_next_button, SIGNAL(clicked()), this, SLOT(next()));</pre>                                                                                             |      |   |     |       | -      |
|          | К ПР Другие фаилы                   | 46                                                                                                    |      |   |     | _     |        |
| ſ        |                                     | -/reset_amera_Dutton = new Button(t( Keset Camera ), this);<br>seconcet[(reset_amera_button, STGNAL(c)]ckes()), render area 3d, SLOT(reset(amera()));                   |      | - |     | ~     |        |
|          |                                     | 49                                                                                                    |      |   |     | 1     |        |
| liamular | SimpleFirst.pro                     | <pre>50 QGridLayout *buttons_layout = new QGridLayout;</pre>                                                                                                    |      |   |     |       |        |
|          | main.cpp                            | <pre>51 buttons_layout-&gt;addwidget(_form_dimer_button, 0, 0, 0t::AlignCenter);</pre>                                                                                  |      |   |     | -     |        |
|          | mainwindow.cpp                      | buttons_layout->adowidget(_meat_putton, 0, 1, Vt::AlignCenter);                                                                                                    |      |   | r   |       |        |
| резлка   |                                     | 54 buttons group = new Offourbact Tamera autom, 5, 2, etc. Aligneenter,                                                                                                 |      |   |     |       |        |
|          |                                     | <pre>55buttons_group-&gt;setLayout(buttons_layout);</pre>                                                                                                    |      |   |     |       |        |
|          |                                     | 56                                                                                                    |      |   |     |       |        |
|          |                                     | yuboxLayout "main_layout = new (yuboxLayout;                                                                                                    |      |   |     |       |        |
|          |                                     | 59 main layout-adukidet[buttons group]:                                                                                                    |      |   |     |       | -      |
|          |                                     | 60 widget->setLayout(main_Tayout);                                                                                                    |      |   |     |       |        |
| X        |                                     | 61                                                                                                    | ~    |   |     | 1     |        |
|          | <b>О-</b> Ввелите, чтобы на         | Проблемы 2 Результаты поиска 3 Вызол приложения 4 Консоль сборки                                                                                                    |      |   |     |       |        |

### Сегодня будет рассмотрено

- Создание простого приложения
- Наследование от QWidget
- Главное окно
- Дизайнер форм
- Рисование на QWidget

# Создание простого приложения

Выберите шаблон:

Проекты Проект Qt Quick

Проект Qt Widget

Другой проект

Проект из системы контроля ..

| U Приложение нтмL5               |   |
|----------------------------------|---|
| Простой проект на языке С        |   |
| 🔀 Простой проект на языке С++    |   |
| 0 Модуль Qt Creator              |   |
| <br>🗖 Пустой проект Qt           | Ξ |
| 🗔 Проект с поддиректориями       |   |
| П Импорт существующего проекта   | ~ |
| K III X                          | ) |
|                                  |   |
| От <u>м</u> ена <u>В</u> ыбрать. |   |
|                                  |   |
|                                  |   |

# Создание простого приложения

// main.cpp

#include <QApplication>
#include <QTextEdit>

int main(int argc, char \*\*argv) {
 QApplication app(argc, argv);

QTextEdit textEdit; textEdit.show();

return app.exec();

|            | SimpleFirst | • × |
|------------|-------------|-----|
| Hello Kc-3 | 30!!        | 5   |
| Привет К   | c-30!!      | 6   |
|            |             | -   |
|            |             |     |
|            |             |     |
|            |             | - / |

# Создание простого приложения (с кнопкой)

#include <QtGui>

int main(int argc, char \*\*argv) {
 QApplication app(argc, argv);

QTextEdit textEdit; QPushButton qButton("Close window");

QObject::connect(&qButton, SIGNAL(clicked()), &app, SLOT(quit()));

QVBoxLayout layout; layout.addWidget(&textEdit); layout.addWidget(&qButton);

QWidget \*window = new QWidget; window->setLayout(&layout);

window->show();

return app.exec();

SimpleFirst • • × Надавите на кнопку, чтобы в Close window

| авка <u>С</u> борка | О <u>т</u> ладка <u>А</u> нализ <u>И</u> нструменты <u>О</u> кно                                                                                                    | 0                   |  |  |  |
|---------------------|----------------------------------------------------------------------------------------------------|---------------------|--|--|--|
| Проекты             | 🗢 🖓 🗣 🗄 🗙 🥠 🔶 main.cp                                                                                                    | р                   |  |  |  |
| ▼ 🖟 Simple          | Сделать активным проектом<br>Собрать проект «SimpleFirst»<br>Пересобрать проект «SimpleFirst»<br>Установить проект «SimpleFirst»<br>Очистить проект «SimpleFirst»<br>Запустить qmake<br>Запустить |                     |  |  |  |
|                     | Добавить новый<br>Добавить существующие файлы<br>Новый подпроект<br>Добавить библиотеку<br>Найти в текущем каталоге                                                                               | .a<br>.a<br>t<br>-> |  |  |  |
|                     | Закрыть проект «SimpleFirst»<br>Свернуть всё                                                                                                    | a                   |  |  |  |

#### Выберите шаблон:

| Файлы и классы | Класс С++                                                                                              |
|----------------|----------------------------------------------------------------------------------------------------|
| C++            | Файл исходных текстов С++                                                                              |
| Qt             | Заголовочный файл С++                                                                                  |
| QML            |                                                                                                    |
| GLSL           |                                                                                                    |
| Основное       |                                                                                                    |
|                |                                                                                                    |
|                |                                                                                                    |
|                | Создание новых заголовочного и<br>исходного файлов C++ под новый класс<br>для добавления в проект C++. |
|                |                                                                                                    |

Отмена Выбрать...

#### Введите имя класса

Названия файла исходных текстов и заголовочного файла будут получены из имени класса

| Итог | <u>Б</u> азовый класс:     | QWidget           |                                                                                                    |                                          |            |
|------|----------------------------|-------------------|----------------------------------------------------------------------------------------------------|------------------------------------------|------------|
|      | <u>Т</u> ип класса:        | Наследуется от QW | idget 🔷                                                                                                    |                                          |            |
|      | <u>З</u> аголовочный файл: | notepad.h         |                                                                                                    |                                          |            |
|      | <u>Ф</u> айл исходников:   | notepad.cpp       |                                                                                                    |                                          |            |
|      | Путь:                      | /home/newmen/c++/ | /Qt/SimpleFirst O630p                                                                                                    |                                          |            |
|      |                            | . , , , , , ,     |                                                                                                    |                                          |            |
|      |                            |                   |                                                                                                    |                                          |            |
|      |                            |                   | Далее                                                                                                    |                                          |            |
|      |                            |                   |                                                                                                    |                                          |            |
|      |                            | Подробнее         | Управление проект                                                                                                    | ом                                       |            |
|      |                            |                   |                                                                                                    |                                          |            |
|      |                            | ∘≫ Итог           | Добавить в <u>п</u> роект:                                                                                                    | SimpleFirst.pro 🗘 🗘                      | J          |
|      |                            | ∘≫ Итог           | Добавить в <u>п</u> роект:                                                                                                    | SimpleFirst.pro                          |            |
|      |                            | ∘≫ Итог           | Добавить в <u>п</u> роект:<br>Добавить под контроль <u>в</u> ерсий:                                                                                 | SimpleFirst.pro                          | Управление |
|      |                            | ∘≫ Итог           | Добавить в <u>п</u> роект:<br>Добавить под контроль <u>в</u> ерсий:                                                                                 | SimpleFirst.pro   ≎<br><he⊤>   ≎</he⊤>   | Управление |
|      |                            | ∘≫ Итог           | Добавить в <u>п</u> роект:<br>Добавить под контроль <u>в</u> ерсий:<br>Добавляемые файлы                                                            | SimpleFirst.pro   \$<br><he⊤>   \$</he⊤> | Управление |
|      |                            | ∘≫ Итог           | Добавить в <u>п</u> роект:<br>Добавить под контроль <u>в</u> ерсий:<br>Добавляемые файлы<br>/home/newmen/c++/Qt/SimpleF                             | SimpleFirst.pro   ≎<br><he⊤>   ≎</he⊤>   | Управление |
|      |                            | ∘≫ Итог           | Добавить в <u>п</u> роект:<br>Добавить под контроль <u>в</u> ерсий:<br>Добавляемые файлы<br>/home/newmen/c++/Qt/SimpleF<br>notepad.h<br>notepad.cpp | SimpleFirst.pro   ≎<br><he⊤>   ≎</he⊤>   | Управление |
|      |                            | ∘≫ Итог           | Добавить в <u>п</u> роект:<br>Добавить под контроль <u>в</u> ерсий:<br>Добавляемые файлы<br>/home/newmen/c++/Qt/SimpleF<br>notepad.h<br>notepad.cpp | SimpleFirst.pro   ≎<br><he⊤>   ≎</he⊤>   | Управление |

10

### // notepad.h

#ifndef NOTEPAD\_H
#define NOTEPAD\_H

#include <QtGui>

```
class Notepad : public QWidget
```

Q\_OBJECT public:

```
Notepad(QApplication *app);
~Notepad();
```

private slots: void quit();

private:

```
QApplication *_app;
```

```
QTextEdit *_textEdit;
QPushButton *_qButton;
```

};

{

#endif // NOTEPAD H

### // notepad.cpp

#include "notepad.h"

```
Notepad::Notepad(QApplication *app) : _app(app) {
    _textEdit = new QTextEdit;
    qButton = new QPushButton("Close window");
```

connect(\_qButton, SIGNAL(clicked()), this, SLOT(quit()));

11

```
QVBoxLayout *layout = new QVBoxLayout;
layout->addWidget(_textEdit);
layout->addWidget( qButton);
```

```
setLayout(layout);
```

setWindowTitle("Simple Notepad");

```
Notepad::~Notepad() {
    delete _textEdit;
    delete _qButton;
```

```
void Notepad::quit() {
    _app->quit();
```

### // main.cpp

#include <QApplication>
#include "notepad.h"

int main(int argc, char \*\*argv) {
 QApplication app(argc, argv);

Notepad notepad(&app);
notepad.show();

return app.exec();

Simple Notepad 🗉 😐 🛛

Вот так, достаточно просто был сделан отдельный класс, предназначенный для создания подобного окна, позволяющего вводить произвольный текст.

Close window

13

#ifndef NOTEPAD\_H
#define NOTEPAD\_H

#include <QtGui>

class Notepad : public **QMainWindow** 

Q OBJECT

public:

Notepad(QApplication \*app);
~Notepad();

private slots: void open(); void save(); void quit();

private:

};

QApplication \*\_app; QTextEdit \* textEdit;

QAction \*\_openAction; QAction \*\_saveAction; QAction \*\_quitAction; QMenu \*\_fileMenu;

#endif // NOTEPAD\_H

#include "notepad.h"

```
Notepad::Notepad(QApplication *app) : _app(app) {
    _openAction = new QAction("&Open", this);
    _saveAction = new QAction("&Save", this);
    quitAction = new QAction("E&xit", this);
```

connect(\_openAction, SIGNAL(triggered()), this, SLOT(open())); connect(\_saveAction, SIGNAL(triggered()), this, SLOT(save())); connect( quitAction, SIGNAL(triggered()), this, SLOT(quit()));

```
_fileMenu = menuBar()->addMenu("&File");
_fileMenu->addAction(_openAction);
_fileMenu->addAction(_saveAction);
_fileMenu->addSeparator();
_fileMenu->addAction(_quitAction);
```

```
_textEdit = new QTextEdit;
setCentralWidget(_textEdit);
setWindowTitle("Notepad");
```

```
Notepad::~Notepad() {
    delete _textEdit;
    delete _openAction;
    delete _saveAction;
    delete _quitAction;
```

```
void Notepad::open() {
```

```
QString fileName = QFileDialog::getOpenFileName(this, "Open File",
    "", "Text Files (*.txt);;C++ Files (*.cpp *.h)");
```

```
if (fileName != "") {
```

```
QFile file(fileName);
```

```
if (!file.open(QIODevice::ReadOnly)) {
```

```
QMessageBox::critical(this, "Error", "Could not open file");
return;
```

```
QString contents = file.readAll().constData();
_textEdit->setPlainText(contents);
file.close();
```

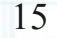

```
void Notepad::save() {
    QString fileName = QFileDialog::getSaveFileName(this, "Save File",
        "", "Text Files (*.txt);;C++ Files (*.cpp *.h)");
    if (fileName != "") {
        OFile file(fileName);
         if (!file.open(QIODevice::WriteOnly)) {
             // error message
         } else {
             OTextStream stream(&file);
             stream << textEdit->toPlainText();
             stream.flush();
             file.close();
                                                             Notepad
                                                     File
                                                    Почти такое же окошко, но уже с
                                                    меню, и без кнопки внизу.
void Notepad::quit() {
    app->quit();
                                                                            16
```

## Дизайнер форм

#### Выберите шаблон:

| Проекты                    | 🗖 GUI приложение Qt            |          |               |       |    |
|----------------------------|--------------------------------|----------|---------------|-------|----|
| Проект Qt Quick            | 📴 Мобильное приложение Qt      |          |               |       |    |
| Проект Qt Widget           |                                |          |               |       |    |
| Другой проект              |                                |          |               |       |    |
| Проект из системы контроля |                                |          |               |       |    |
|                            |                                |          |               |       |    |
|                            |                                |          |               |       |    |
|                            |                                |          |               |       |    |
|                            | Создание приложения Qt для нас | тольных  |               |       |    |
|                            | виде формы дизайнера Qt.       | E OKHO B |               |       |    |
|                            | Выбирается профиль Ot «Насто   |          | Color changer | _ 🗆 🗙 |    |
|                            | для сборки приложения, если с  | RED      | GREEN         | BLUE  |    |
|                            | доступен.                      | 247      | 182           | 32    |    |
|                            |                                |          | Π             | Π     |    |
|                            |                                |          |               |       |    |
|                            |                                |          | L .           |       |    |
|                            | Отмена                         |          |               |       |    |
|                            |                                |          |               |       |    |
|                            |                                |          |               |       |    |
|                            |                                |          |               |       |    |
|                            |                                |          |               | =     |    |
|                            |                                |          |               |       |    |
|                            |                                |          |               |       | 17 |
|                            |                                |          |               |       |    |
|                            |                                |          |               |       |    |

~

## Рисование на QWidget

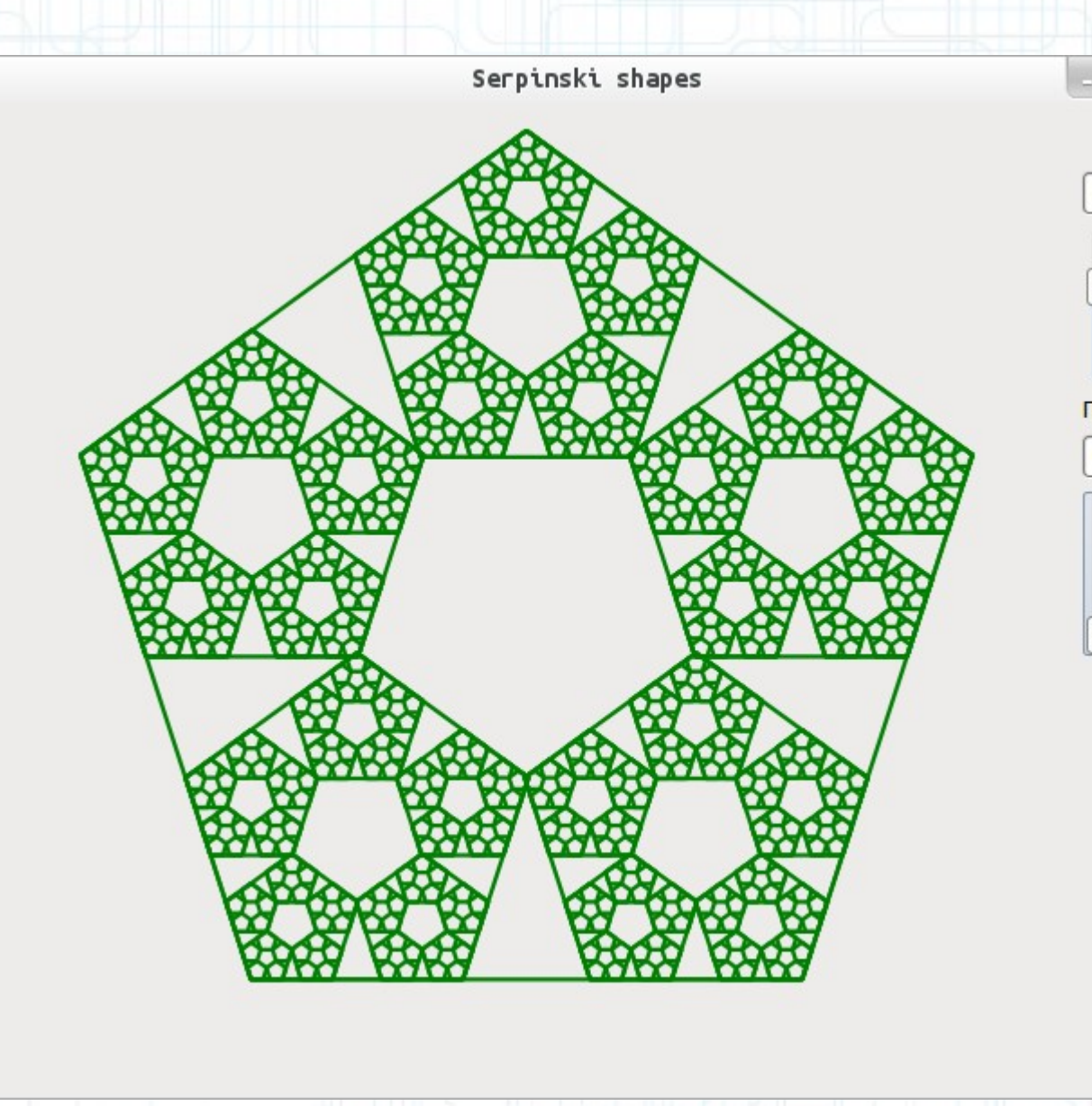

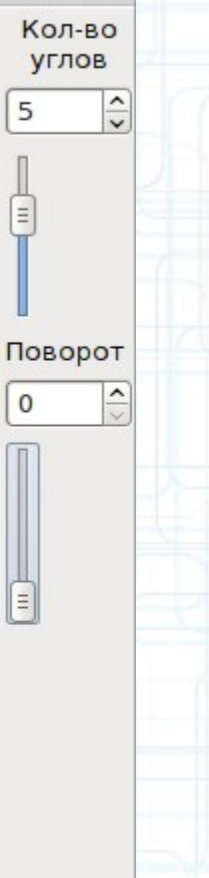

### В заключении

Исходные коды проектов:

- https://github.com/newmen/qt\_serpinskiShapes
- https://github.com/newmen/qt\_cellular

Презентация доступна по адресу:

19

http://newmen.pro/qt/1.pdf